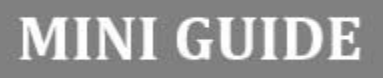

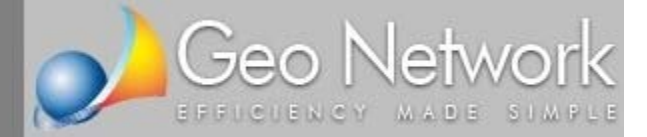

## NOVA Studio Tecnico

Redazione della fatture in formato elettronico Esportazione in formato XML Trasmissione del documento tramite PEC

In questo documento verrà illustrata la corretta procedura per la redazione e la trasmissione delle fatture verso la pubblica amministrazione (Fatture PA)

**Passo 1** - E' necessario innanzitutto indicare (sezione *Elenco Soggetti | Dati contabili*) il codice IPA per la fatturazione elettronica. Il codice IPA si può reperire all'indirizzo <u>http://www.indicepa.gov.it</u>

| 👔 NOVA Studio Tecnico                                                                                                    |                                                                          |                      |                        |              | _ I <mark>_</mark> X |
|----------------------------------------------------------------------------------------------------|--------------------------------------------------------------------------|----------------------|------------------------|--------------|----------------------|
| Eile Modifica Stampe Strum                                                                                                    | enti ?                                                                   |                      |                        |              |                      |
| # 📴 😫 🖨 🖨 🛅 🔻 ±                                                                                                    | │ 🕉 Operazioni 👻 📄 🙄 │ 👖                                                 |                      |                        |              |                      |
| Soggetti \$                                                                                                    | ← Elenco soggetti (185)                                                  |                      |                        |              |                      |
| Elenco soggetti                                                                                                    | Visualizzazione corrente: CLIENTI - Ricerca                              | veloce (su cognome o | ragione sociale): COMI | JNE DI       |                      |
| <ul> <li>Ricerche avanzate</li> <li>Ricerca ipertestuale</li> </ul>                                                                                                    | Codice Cognome (o ragione sociale)                                       | Nome                 | Città                  | Prov.        | Telefono 📥           |
|                                                                                                    | 33 Cabano                                                                | Giovanni             | Lerici                 | SP           | (uff. 018717857      |
| Attività                                                                                                    | 35 Canepa                                                                | Matteo               | Udine                  | UD           | (ab. 043230151       |
| and the second second s | 34 Canepa                                                                | Michele              | Napoli                 | NA           | (ab. 0818902428)     |
| S Agenda                                                                                                    | 37 Carli                                                                 | Carmela              | Aosta                  | AO           | (ab. 016598486       |
| 📆 Rubrica uffici                                                                                                    | 36 Carli                                                                 | Maria                | Milano                 | MI           | (ab. 025614220)      |
| Registro dei protocolli                                                                                                    | 38 Caruso                                                                | Giovanna             | Carrara                | MS           | (ab. 058550058       |
| Gestione delle risorse                                                                                                    | 39 Castagna                                                              | Giuseppina           | Udine                  | UD           | (ab. 043275812       |
| B Posta interna                                                                                                    | 40 Castelli                                                              | Lucia                | Torino                 | TO           | (ab. 0118334605)     |
|                                                                                                    | 41 Cattaneo                                                              | Maria                | Genova                 | GE           | (ab. 0106145103)     |
| Pratiche ¥                                                                                                    | 42 Colombo                                                               | Maria Concett        | Napoli                 | NA           | (ab. 0817813486)     |
|                                                                                                    | 43 Colotto                                                               | Maria Stella         | Torino                 | то           | (ab. 0114748746)     |
| Repertorio telematico 🛛 🗧                                                                                                    | 44 Compagnoni                                                            | Maria Paola          | Sarzana                | SP           | (ab. 018787729       |
| N-JULIC DDF Y                                                                                                    | 29 Comune di Lerici                                                      |                      | Lerici                 | SP           |                      |
| Modulistica PDr V                                                                                                    | 30 Comune di Torino                                                      |                      | Torino                 | ТО           |                      |
| Parcellazione                                                                                                    | 45 Conte                                                                 | Angela               | Firenze                | FI           | (ab. 0556746974)     |
| - Parcelle                                                                                                    | 46 Conti                                                                 | Liviana              | Firenze                | FI           | (ab. 0556992516) 💌   |
| Avvisi di parcella                                                                                                    |                                                                          |                      |                        | × .          |                      |
| - Preventivi                                                                                                    | Dati telativi al soggetto selezionato                                    |                      | -                      |              | ~                    |
| Studi di settore                                                                                                    | Anagrafica Recapiti Altri dati Ruoli Registro contatti                   | Dati contabili       | Fatture e preventivi   | Pratiche Doc | umenti di identità   |
| Contabilità ×                                                                                                    | Soggetto tenuto ad effettuare la ritenuta d'acconto     Banca d'appongio |                      |                        |              |                      |
| 0                                                                                                    | Banca Istituto: SAN PAOLO - IMI                                          |                      | ÷                      |              |                      |
| Unen concesson 🌼                                                                                                    | Code States TOPINO                                                       |                      |                        |              |                      |
|                                                                                                    |                                                                          |                      |                        |              |                      |
|                                                                                                    | Lodice IBAN: 11 77 C 02008 01152 000103372817                            |                      |                        |              |                      |
|                                                                                                    | CIN: ABI: CAB: Conto corre                                               | ente:                |                        |              |                      |
|                                                                                                    | Codice iPA per fatturazione elettronica: C_L219                          | _                    |                        |              |                      |
|                                                                                                    | Tipologia cliente per studi di settore: LEUU44                           |                      |                        |              |                      |
|                                                                                                    |                                                                          | U ONADTO100          |                        |              | Traver Inne          |
|                                                                                                    | LAMBERTU                                                                 | INGNAPTS103          | VERDIC/INCOM/GED       |              | IMALU INUM           |

**Passo 2** - Dal registro parcelle, selezionare *Visualizza fatture PA* ed inserire una nuova parcella tramite il comando *Appendi*. Dalla creazione guidata parcella, selezionare il cliente verso cui emettere fattura (nell'esempio il *Comune di Torino*).

| File     Modifica     Stampe     Strumenti     ?       Image: Stampe     Image: Strumenti     ?     Image: Stampe     Strumenti     ?       Image: Stampe     Image: Strumenti     Image: Stampe     Image: Stampe     Image: Stampe     Image: Stampe       Soggetti     Image: Stampe     Image: Stampe     Image: Stampe     Image: Stampe     Image: Stampe | ▼ 🕒 I Î                                               |                           |                       |                         |
|----------------------------------------------------------------------------------------------------|-------------------------------------------------------|---------------------------|-----------------------|-------------------------|
| Elenco soggetti                                                                                                    | e annualità: 2015 👻                                   |                           | 🔿 Visualizza parcelle | • Visualizza fatture PA |
| Ricerche avanzate     Numero     Numero                                                                                                    | Ĵ Data Intestazione                                   | Pratica                   | importo               | Saido 🔺                 |
| Attività *                                                                                                    | 1 18/03/2015 Comune di Lerici                         | ×                         | 1.281,                |                         |
| 📆 Rubrica uffici                                                                                                    |                                                       |                           |                       |                         |
| Registro dei protocolli                                                                                                    |                                                       | ÷                         |                       |                         |
| Gestione delle risorse     Posta interna                                                                                                    | Cliente: COMUNE DI TORINO                             | ···                       |                       |                         |
| Pratiche ¥                                                                                                    | Pratica:                                              |                           |                       |                         |
| Repertorio telematico 🛛 🛠                                                                                                    | Applica ritenuta d'acconto Aliquota: 20 ¢             |                           |                       | - 11                    |
| Modulistica PDF                                                                                                    | Applica ritenuta d'acconto bancaria 8%, Art. 25, L.   | 122/2010 e ss.mm.ii.      |                       |                         |
| Parcellazione 🛠                                                                                                    | Applica contributo INPS Aliquota: 4 0                 |                           |                       |                         |
| Parcelle                                                                                                    | Parcella emessa in "Split Payment" (art. 17 ter DPR 6 | 33/1972)                  |                       |                         |
| 📕 Avvisi di parcella                                                                                                    | ОК                                                    | Annulla                   |                       |                         |
| Studi di settore                                                                                                    |                                                       |                           |                       |                         |
| Contabilità ×                                                                                                    |                                                       |                           |                       |                         |
| Oneri concessori ×                                                                                                    |                                                       |                           |                       |                         |
|                                                                                                    |                                                       |                           |                       |                         |
| L                                                                                                    | LAMBERTO                                              | \\QNAPTS109\Public\NOVA\G | EO                    |                         |

**Passo 3** - Compilare la parcella inserendo l'oggetto della prestazione e le righe relative alle specifiche prestazioni ed alle eventuali spese sostenute

| NOVA Studio Tecnico                |                                                          | and the second                        |                             |                               | O X              |
|------------------------------------|----------------------------------------------------------|---------------------------------------|-----------------------------|-------------------------------|------------------|
| <u>File M</u> odifica Stampe Strur | nenti <u>?</u>                                           |                                       |                             |                               |                  |
| 0 🛤 🔃 🔈 🖕 👘 🖡 🛨                    | 📔 🎉 Operazioni 👻 📇 😰 👖                                   |                                       |                             |                               |                  |
|                                    |                                                          |                                       |                             |                               | _                |
| Soggetti                           | Registro parcelle emesse                                 |                                       |                             |                               |                  |
| Elenco soggetti                    | Selezione annualità: 2015 - Torna a                      | registro parcelle emesse              | ⊖ Vis                       | ualizza parcelle 💿 Visualizz  | a fatture PA     |
| Ricerche avanzate                  | Intestazione della parcella                              |                                       |                             |                               |                  |
| Ricerca ipertestuale               | Numero: Data: 26/03/2015 - F                             | arcella in contestazione 🔲 I.V.       | A. ad esigibilità differita | Tipologia:                    |                  |
| Attività                           | Intestazione: COMUNE DI TORINO, con sede in Tor          | no (TO), Piazza Palazzo di Città      | n.1                         | . is <del>.</del> 0:          | <b>D</b> .       |
|                                    | Pratica di riferimento:                                  |                                       |                             |                               | ×··              |
| Agenda                             | ▼ Oggetto della prestazione                              |                                       | ▼ Visualiza                 | a annotazione <u>1</u> 23     |                  |
| Rubrica uffici                     | Liquidazione competenze tecniche progettazione e direzio | ne lavori di "Ripristino danni reti i | idriche e                   |                               |                  |
| Registro dei protocoli             | fognarie della frazione Molinette"                       |                                       |                             |                               |                  |
| Gestione delle risorse             |                                                          | -                                     | Importo                     |                               |                  |
| Posta interna                      | Descrizione spe                                          | cilica                                | lordo                       | Sconto Imponibile             | I.V.A.           |
| Pratiche                           | Competenze per Direzione Lavori                          |                                       | 1.000,00                    | 1.000,00                      | 22               |
| Desertaria talamatian              | Anticipazione spese                                      |                                       | 150,00                      | 150,00                        | E15              |
| nepertorio teleniatico             |                                                          |                                       |                             |                               |                  |
| Modulistica PDF                    | *                                                        |                                       |                             |                               |                  |
| Parcellazione                      | *                                                        |                                       |                             |                               |                  |
| 📺 📕 Parcelle                       |                                                          |                                       |                             |                               |                  |
| 🗌 🗐 Avvisi di parcella             |                                                          |                                       |                             |                               |                  |
| Preventivi                         |                                                          |                                       |                             |                               |                  |
| 🦾 👹 Studi di settore               |                                                          |                                       |                             |                               |                  |
| Contabilità                        | × Riepilogo IVA                                          | Riepilogo i                           | mporti                      |                               | <u></u>          |
| Oneri concessori                   | - LV.A. 22% su 1.050.00                                  | 231.00 Totale impo                    | nibile: 1.000,00            | Totale I.V.A.:                | 231,00           |
|                                    |                                                          | Contributo II                         | NPS:                        | Totale esente I.V.A.:         |                  |
|                                    |                                                          | Cassa di pre                          | videnza: 50,00              | Totale escluso I.V.A.:        | 150,00           |
|                                    |                                                          | Imponibile                            | e I.V.A.: 1.050,00          | Totale non imponibile I.V.A.: |                  |
|                                    |                                                          | Parcelle in a                         | acconto:                    | Totale documento:             | 1.431,00         |
|                                    |                                                          |                                       |                             | Ritenuta d'acconto:           | 200,00           |
|                                    | Spesometro: AUTOMATICO 👻                                 |                                       |                             | Netto a pagare:               | 1.231,00         |
|                                    |                                                          |                                       |                             |                               | - In second test |
|                                    | LAMBERI                                                  |                                       | S109\Public\NOVA\GE0        |                               | MAILI            |

**Passo 4** - Selezionare la funzione *Esporta parcella in formato XML* disponibile all'interno del menu associato al testo destro del mouse ed al pulsante *Operazioni*.

| NOVA Studio Tecnico                                                   |                                                                                                   |                                                       |                       |
|-----------------------------------------------------------------------|---------------------------------------------------------------------------------------------------|-------------------------------------------------------|-----------------------|
| File Modifica Stampe Strume                                           | enti <u>?</u>                                                                                     |                                                       |                       |
| 29 📴 🔁 🖨 📬 🖛 ±                                                        | 🎇 Operazioni 👻 🖺 📿 🔝                                                                              |                                                       |                       |
| Soggetti 🛠                                                            |                                                                                                   |                                                       |                       |
| Elenco soggetti<br>C. Ricerche avanzate<br>Ricerca ipertestuale       | Selezione annualità: 2015 V Toma alr<br>Intestazione della parcella                               | registro parcele emesse O Visualizza parcele 💿        | Visualizza fatture PA |
| Aut                                                                   | Intestazione: COMUNE DI TORINO, con sede in Torin                                                 | o (TO). Piazza Palazzo di Città n. 1                  |                       |
|                                                                       | Pratica di riferimento:                                                                           |                                                       | ×                     |
| kagenda                                                               | ▼ Oggetto della prestazione                                                                       | <ul> <li>Visualizza annotazione <u>1</u> 2</li> </ul> | 3                     |
| Rubrica uffici     Registro dei protocolli     Gestione delle risorse | Liquidazione competenze tecniche progettazione e direzione<br>fognarie della frazione Molinette'' | e lavori di "Ripristino danni reti idriche e          |                       |
| Posta interna                                                         | Descrizione spec                                                                                  | cifica Appendi Ctrl+Ins                               | le I.V.A.             |
| Pratiche ¥                                                            | Competenze per Direzione Lavori<br>Anticipazione spese                                            | Elimina Ctrl+Del                                      | 0,00 22<br>0,00 E15   |
| Repertorio telematico 🛛 🗧                                             |                                                                                                   | Duplica F7                                            |                       |
| Modulistica PDF 🛛 🗧 🗧                                                 |                                                                                                   | Preleva da D.M. 140/2012                              |                       |
| Parcellazione ×                                                       |                                                                                                   | Preleva da D.M. 143/2013                              |                       |
| Parcelle                                                              | 1                                                                                                 | Preleva da tariffario                                 | •                     |
| 🗝 📄 Avvisi di parcella                                                |                                                                                                   | Importa schema di parcella                            |                       |
| Preventivi                                                            |                                                                                                   | Importa spese e prestazioni dalla pratica             |                       |
| Studi di settore                                                      |                                                                                                   | Inserisci una specifica con calcolo a ritroso         | <b>_</b>              |
| Contabilità ×                                                         | Riepilogo IVA                                                                                     | Esporta specifiche in formato Excel                   |                       |
| Oneri concessori 🛛 🗧 🗧                                                | I.V.A. 22% su 1.050,00                                                                            | 2 Visualizza dettagli Ctrl+F2                         | 231,00                |
|                                                                       | Esporta parcella in formato XML                                                                   | Sposta su<br>Sposta giù                               |                       |
|                                                                       | Visualizza parcella da file XML<br>Visualizza cartella di archiviazione                           | Stampa<br>Registra                                    | 1.431,00              |
|                                                                       | Spesometre Invia parcella tramite PEC                                                             | Fatturazione Elettronica PA                           | 1.231,00              |
|                                                                       | LAMBERTO                                                                                          | Parametri                                             | MAIU NUM              |

Passo 5 - Attraverso il wizard Fatturazione Elettronica PA, rivedere e completare tutti i dati necessari.

| Fatturazione E   | atturazione Elettronica PA |                   |              |         |             |           |      |                 |
|------------------|----------------------------|-------------------|--------------|---------|-------------|-----------|------|-----------------|
| Indicare - qua   | lora ris                   | sultassero mancar | nti - i dati | genera  | ili dello s | tudio     | 5    | ATTUZA          |
| Dati dello st    | tudio -                    |                   |              |         |             |           |      |                 |
| Natura:          | PERSC                      | NA FISICA         | -            | Titolo: | Geome       | tra       |      | -               |
| Cognome:         |                            | De Luca           |              |         | Nome:       | Enrico    |      |                 |
| Codice fisca     | ale:                       | DLCNRC65E04G6     | 574R         | Partita | a IVA:      | 003128    | 9011 | 14              |
| Sede in:         |                            | Torino            |              |         | ▼ ТО        | C.A.P.:   | 101  | 121             |
| Indirizzo:       |                            | Via Nizza         |              |         |             | Num. civi | co:  | 64              |
| Telefono:        |                            | 011622198         |              | Fa      | x: 011      | 627172    |      |                 |
| e-mail:          |                            | deluca@geonetv    | vork.it      |         |             |           |      |                 |
| – Dati di iscriz | ione a                     | l'albo            |              |         |             |           |      |                 |
| Tipologia:       | Albo                       | dei Geometri      |              |         |             | <b>•</b>  | Prov | incia: TO       |
| Numero:          | 1234                       | 5                 |              |         |             | Data:     |      |                 |
|                  | 1                          |                   |              |         |             |           |      |                 |
|                  |                            |                   |              |         |             |           |      |                 |
|                  |                            |                   | Ind          | lietro  | A           | vanti     |      | <u>A</u> nnulla |
|                  |                            |                   |              |         |             |           |      |                 |

DATI DELLO STUDIO

| atturazione Elettro                        | tturazione Elettronica PA                    |                    |              |  |  |  |
|--------------------------------------------|----------------------------------------------|--------------------|--------------|--|--|--|
| Fatturazione Elet<br>Indicare - qualora ri | t <b>tronica PA</b><br>sultassero mancanti - | i dati del cliente | FATTURA      |  |  |  |
| – Dati pubblica amm                        | inistrazione                                 |                    |              |  |  |  |
| Ragione sociale:                           | Comune di Torino                             |                    |              |  |  |  |
| Indirizzo:                                 | Piazza Palazzo di Citt                       | àn. 1              |              |  |  |  |
| C.A.P.:                                    | 10121 Comune:                                | Torino             | ТО           |  |  |  |
| Partita IVA:                               | Π                                            | Codice iPA:        | C_L219       |  |  |  |
|                                            |                                              |                    |              |  |  |  |
| – Dati commessa —                          |                                              |                    |              |  |  |  |
| Tipo:                                      | CONTRATTO                                    | <b>~</b>           |              |  |  |  |
| Numero:                                    | 12345                                        | Data:              | 05/08/2014 💌 |  |  |  |
| Codice CUP:                                | F7G09000070102                               | Codice CIG:        | ZABOF1AE88   |  |  |  |
| Codice commessa                            | a:                                           |                    |              |  |  |  |
|                                            |                                              |                    |              |  |  |  |
| Indietro Avanti Annulla                    |                                              |                    |              |  |  |  |
|                                            | L                                            |                    |              |  |  |  |

DATI DELLA PUBBLICA AMMINISTRAZIONE E DELLA COMMESSA

| Fatturazione Elet | tronica PA                                                                                                    |
|-------------------|----------------------------------------------------------------------------------------------------|
| Fatturazione      | Elettronica PA                                                                                                    |
| Dati del docun    | nento                                                                                                    |
| Progressivo:      | 2                                                                                                    |
| Tipologia:        | Parcella 🔹                                                                                                    |
| Modalità del p    | agamento: Bonifico 🔹                                                                                                |
| IBAN:             | IT82I0103049843000063117449                                                                                         |
| Cassa di pre      | videnza<br>assa di previdenza □ Studio associato<br>5,00 <b>Tipologia:</b> Cassa previdenza e assistenza geometri ▼ |
| Causale paga      | mento ritenuta d'acconto: A 🔻 😰                                                                                     |
|                   | Indietro Eine Annulla                                                                                               |

DATI RELATIVI AL PAGAMENTO

Al termine della procedura guidata, premendo il pulsante *Fine* verrà creato il file xml da trasmettere, una volta firmato digitalmente, al sistema di interscambio SDI. Il file viene salvato automaticamente in una cartella (protocollo digitale) denominata *PA-ANNO-NUMEROFATTURA* (ad esempio PA-2015-00002).

**Passo 6** - Selezionando la funzione *Visualizza parcella da file XML,* verrà mostrato il documento in ogni sua parte per un ulteriore riesame

| File Modifica Visualizza Preferiti Strumenti ?                                                                                                    |                                                                        |
|----------------------------------------------------------------------------------------------------|------------------------------------------------------------------------|
| × Google                                                                                                    | 🔻 🎽 Effettua la ricerca 🔹 Altro » Entra 🔌 👻 🗙 🦓 Converti 💌 🔂 Seleziona |
| EATTURA ELETTRONICA                                                                                                    |                                                                        |
|                                                                                                    |                                                                        |
|                                                                                                    |                                                                        |
|                                                                                                    | Versione 1.1                                                           |
| Dati relativi alla trasmissi                                                                                                    | one                                                                    |
| Identificativo del trasmittente: ITDLC<br>Progressivo di invio: <b>2</b><br>Formato Trasmissione: <b>SDI11</b><br>Codice Amministrazione destinataria<br>E-mail del trasmittente: <b>deluca@geo</b>                                                                                          | NRC65E04G674R<br>C_L219<br>inetwork.it                                 |
| Dati del cedente / prestate                                                                                                    | pre                                                                    |
| Dati anagrafici                                                                                                    |                                                                        |
| Identificativo fiscale ai fini IVA: IT003<br>Codice fiscale: DLCNRC65E04G674<br>Nome: Enrico<br>Cognome: De Luca<br>Titolo: Geometra<br>Albo professionale di appartenenza:<br>Provincia di competenza dell'Albo: T<br>Numero iscrizione all'Albo: 12345<br>Regime fiscale: RF01 (ordinario) | 12890114<br>R<br>Albo dei Geometri<br>D                                |
| Dati della sede                                                                                                    |                                                                        |
| Indirizzo: Via Nizza                                                                                                    |                                                                        |

**Passo 7** - Selezionando la funzione *Visualizza cartella di archiviazione,* verrà mostrata la cartella di archiviazione (protocollo digitale). A questo punto sarà necessario apporre, tramite l'apposito software di gestione, la firma digitale al file XML (che assumerà l'estensione p7m).

|                               | · Paular o                                 |                                                                                                    |                  | x            |
|-------------------------------|--------------------------------------------|----------------------------------------------------------------------------------------------------|------------------|--------------|
| 00- <b></b> «                 | NOVA . GEO .                               | PROTOCOLLI > PA > 2015 > 000002                                                                         | ← ← Cerca 0000   | 002 <b>p</b> |
| <u>F</u> ile <u>M</u> odifica | <u>V</u> isualizza Strum <u>e</u>          | nti <u>?</u>                                                                                            |                  |              |
| Organizza 🔻                   | 🎯 Apri 👻 🛛 N                               | lasterizza Nuova cartella                                                                               | II • II          | 0            |
|                               |                                            | Nome                                                                                                    | Ultima modifica  | Tipo         |
| -                             |                                            | fatturapa v1.1.xsl                                                                                      | 03/02/2015 10:02 | Visu         |
|                               | =                                          | IT00312890114_2.xml                                                                                     | 26/03/2015 17:04 | Docu         |
|                               |                                            | 💰 IT00312890114_2.xml.p7m                                                                               | 26/03/2015 17:07 | File         |
| Darroka                       |                                            | < III                                                                                                   |                  | •            |
|                               | 00312890114_2.xm<br>e Verificabile da firm | I.p7m Ultima modifica: 26/03/2015 17:07<br>aOK! Dimensione: 6,22 KB<br>Data creazione: 26/03/2015 17:07 |                  |              |
| 1 elemento selezion           | ato                                        |                                                                                                    |                  | 1.0          |

**Passo 8** - Selezionando la funzione *Invia parcella tramite PEC,* il file .p7m appena creato verrà trasmesso al sistema di interscambio (SDI). Sarà necessario indicare (manualmente o attraverso la funzione *Seleziona parametri standard*) i dati del server SMTP del fornitore del servizio di posta elettronica certificata ed il proprio indirizzo e-mail.

| In | via e-mail                           |                                       |   | -                            | ×       |
|----|--------------------------------------|---------------------------------------|---|------------------------------|---------|
| I. | - Parametri PEC (m                   | ittente):                             |   |                              |         |
|    | Server SMTP:                         | smtps.pec.aruba.it                    |   | Porta:                       | 465     |
|    | Indirizzo e-mail:                    | deluca.enrico@geopec.it               |   |                              |         |
|    | Password:                            | *****                                 | [ | <u>Seleziona parametri s</u> | tandard |
|    | Messaggio:                           |                                       |   |                              |         |
|    | Indirizzo e-mail:                    | sdi01@pec.fatturapa.it                |   |                              |         |
|    | Oggetto:                             | Invio fattura elettronica             |   |                              |         |
|    | Testo del messa                      | ggio                                  |   |                              |         |
|    | Si allega fattura                    | in formato elettronico indirizzata a: |   |                              |         |
|    | Comune di Torin<br>Codice Fiscale: ( | io<br>D0514490010                     |   |                              |         |
|    |                                      |                                       |   | Invia A                      | nnulla  |

**Passo 9** - Premendo il pulsante *Invia* verrà anche salvata una copia della e-mail all'interno della cartella di archiviazione (protocollo digitale).

|                                                                                                    |                                                                 |                  | ×                                                                                                    |
|----------------------------------------------------------------------------------------------------|-----------------------------------------------------------------|------------------|----------------------------------------------------------------------------------------------------|
| OO- 📕 « NOVA 🕨                                                                                                    | GEO + PROTOCOLLI + PA + 2015 + 000002                           | ← ← Cerca 0000   | 002 <b>P</b>                                                                                                    |
| <u>File M</u> odifica <u>V</u> isualizza                                                                                                    | Strum <u>e</u> nti <u>?</u>                                     |                  |                                                                                                    |
| Organizza 🔻 Masterizz                                                                                                    | a Nuova cartella                                                | ≡ • 🗖            | •                                                                                                    |
| and the second second                                                                                                    | Nome                                                            | Ultima modifica  | Tipo                                                                                                    |
| and the second second                                                                                                    | 📄 email.eml                                                     | 26/03/2015 17:13 | Mes                                                                                                    |
|                                                                                                    | fatturapa_v1.1.xsl                                              | 03/02/2015 10:02 | Visua                                                                                                    |
|                                                                                                    | iT00312890114_2.xml                                             | 26/03/2015 17:04 | Docu                                                                                                    |
|                                                                                                    | 💰 IT00312890114_2.xml.p7m                                       | 26/03/2015 17:07 | File V                                                                                                    |
|                                                                                                    |                                                                 |                  |                                                                                                    |
| and the second second se |                                                                 |                  |                                                                                                    |
| and the second second                                                                                                    |                                                                 |                  |                                                                                                    |
| Concernence of the International State                                                                                                    |                                                                 |                  |                                                                                                    |
| and the second second second                                                                                                    | -                                                               |                  |                                                                                                    |
|                                                                                                    |                                                                 |                  |                                                                                                    |
| the second second second                                                                                                    |                                                                 |                  |                                                                                                    |
| and the second second                                                                                                    |                                                                 |                  |                                                                                                    |
| A                                                                                                    | + • III                                                         |                  | ۲                                                                                                    |
| 4 elementi                                                                                                    | Stato offline: Online<br>Disponibilità offline: Non disponibile |                  |                                                                                                    |
| Elementi: 4                                                                                                    |                                                                 |                  | in the second second se |

Il sistema di interscambio invierà alla PEC del mittente una o più notifiche riguardanti l'esito dell'invio.

Entro 15 giorni dall'emissione, la fattura e la relativa documentazione devono essere archiviate digitalmente tramite la procedura di conservazione sostitutiva, con applicazione di una marca temporale.

Per gestire facilmente questa operazione è possibile utilizzare fornitori di servizi quali, ad esempio, Geoweb (<u>http://www.geoweb.it/servizi/geo-cons</u>).